# Office of Budget, Payroll & Fiscal Analysis

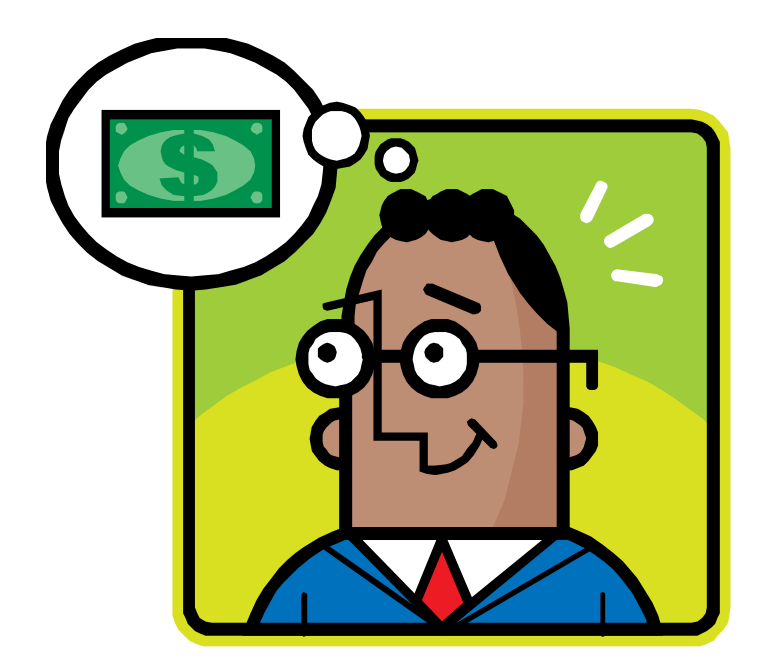

#### EPA to Workday Changes

| EPA                                                                                | Workday                                                                                |  |
|------------------------------------------------------------------------------------|----------------------------------------------------------------------------------------|--|
| Work-study positions would not carry over to new FY                                | Work-study positions carry over to the new FY automatically                            |  |
| EPA required every new year (even if hiring same<br>work-study)                    | Hire or Data Change is required every new year (even<br>if hiring the same work-study) |  |
| Permanent student positions carry over to new FY                                   | Permanent student positions carry over to new FY                                       |  |
| Positions were manually vacated by Payroll Offce at the end of the work-study term | Department initiates termination in Workday at the end of the work-study term          |  |
| EPA required when work-study resigns or is terminated                              | Department initiates termination in Workday if work-<br>study resigns or is terminated |  |

## **Workday Actions**

- Work-studies who were extended through 7/28/2018 and will be reappointed for the Fall effective 7/29/2018 (no break in service) – <u>Department will submit Data Change in</u> <u>Workday</u>
- Work-studies who ended before 7/28/2018 (break in service) <u>Hire process will be</u> initiated in Workday by HR – earliest hire date is 8/3/2018
- Work-studies who will end on 7/28/2018 and will not return for the Fall <u>Department</u> <u>will submit termination in Workday</u>
- Work-studies who resign or are terminated before 7/28/2018 and will not return for the Fall – <u>Department will submit resignation letter to HR and initiate termination in</u> <u>Workday</u>

### **Reappointments – Data Change**

**Reappointments** - Work-studies who were extended through 7/28/2018 and will be reappointed for the Fall term effective 7/29/2018 without a break in service.

Once a work-study has been cleared by Financial Aid, the employing department will submit a Data Change in Workday by 7/25/2018 as follows -

- Initiate data change by clicking Actions then Job Change > Transfer, Promote or Change Job
- Effective date is 7/29/2018
- Reason for the change is **Data Change > Hours or Work Period Change**
- Under the Details tab, update Annual Work Period and Disbursement Period to 11 Month (July 1 May 31)
- Under the Compensation tab, reinstate the hourly rate (\$7.25) by clicking the "re-do" arrow
- Comments should state, "Work-study is being reappointment for the Fall term through XX/XX/XXXX as per Financial Aid"
- Click **SUBMIT** when you are done.

\*The initiator will also receive a Workday inbox item to assign a costing allocation. Please select Worker and
Position drop down box and the set the dates from to 7/29/2018 to scheduled end date.

# New Hires (Break in Service)

New Hires are work-studies who ended before 7/28/2018 and have had a break in service.

Once a new hire has been cleared (background check & Financial Aid), HR will initiate the hire process in Workday.

- Listing of potential hires should be sent to Financial Aid by 7/16/2018
- All new hires are required to attend HR orientation

• Earliest hire date is 8/3/2018

### **Terminations**

- Work-studies who will work up until their end date of 7/28/2018 and will not return for the Fall will need to be terminated in Workday as follows -
  - Initiate termination by clicking **Actions** then **Job Change > Terminate Employee**
  - Select appropriate Primary Reason Voluntary Termination End or Expiration of Contract or Grant
  - Termination Date, Last Day of Work, and Pay Through Date should be 7/28/2018
  - Leave the default selection of NO under Not Eligible for Rehire. Do NOT select the checkbox.
  - Leave the default selection of NO under Close Position. Do NOT select the checkbox.
  - Comments should state, "End of work-study appointment. Last day worked was 7/28/2018'
  - Click **SUBMIT** when you are done.
- Work-studies who resign before 7/28/2018 and will not return for the Fall will need to submit a resignation letter to HR and a termination should be submitted in Workday as follows
  - Initiate termination by clicking Actions then Job Change > Terminate Employee
  - Select appropriate Primary Reason Voluntary Termination Resignation/Reasons Known or Unknown
  - Termination Date, Last Day of Work, and Pay Through Date the last day worked
  - Leave the default selection of NO under Not Eligible for Rehire. Do NOT select the checkbox.
  - Leave the default selection of NO under Close Position. Do NOT select the checkbox.
  - Comments should state, "Resignation last day worked was XX/XX/XXXX."
  - Click **SUBMIT** when you are done.

# Important Reminders 😳

- o Time worklet can be accessed in Workday thru Single Sign On (<u>https://sso.tamus.edu</u>)
- Managers are responsible for training their employees on how to submit their timesheets in Workday.
- Prior pay period corrections or issues regarding managers and delegates in Workday, should be communicated to Payroll and HR via email at <u>budgetandpayroll@tamiu.edu</u> and <u>hr@tamiu.edu</u>.
- Timesheets in Workday no longer need to be canceled if an employee does not have any hours to report, no action is required.
- Timesheets that are not submitted and/or approved by the timesheet deadline will not be paid on the current pay cycle. Hours owed will be processed on the next available pay date.
- If earlier departmental deadlines are necessary, feel free to set them.

#### **BI-WEEKLY PAY SCHEDULE (FY TRANSITION)**

| PAY DATE               | PAY PERIOD         | DAYS IN PAY<br>PERIOD | TIMESHEET DUE           |
|------------------------|--------------------|-----------------------|-------------------------|
| Aug. 31 <sup>st</sup>  | Aug. 12 - Aug. 25  | 10 days               | August 24 <sup>th</sup> |
| Sept. 14 <sup>th</sup> | Aug. 26 – Sept. 8  | 10 days               | Sept. 7 <sup>th</sup>   |
| Sept. 28 <sup>th</sup> | Sept. 9 – Sept. 22 | 10 days               | Sept. 21 <sup>st</sup>  |

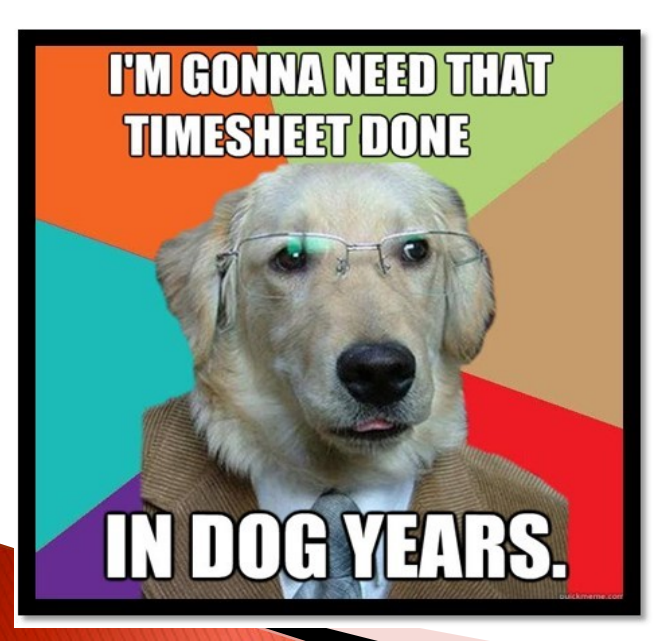

- Please ensure employees work the hours reported and report hours on the appropriate days.
- It is better to <u>under</u>estimate than overestimate hours when unsure of work schedule.
- Inform students of early timesheet submission deadlines and pay dates.
- To view the entire biweekly pay schedule for FY 2019, including payroll deadlines, please visit the BPFA website.